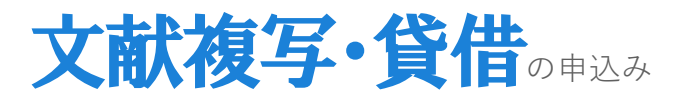

A、Bの2つの入口があります。Bの@千葉大ボタンを利用すると、流用入力ができて便利です。

| A MyLibraryから<br>文献情報を手入力します                                                                                                    | <b>B</b> データベースの検索後 <b>図千葉大</b> から<br>文献情報をデータベースから流用入力できます                                                                                                    |                                                                                                    |                                                                           |                                                                                                    |
|----------------------------------------------------------------------------------------------------|----------------------------------------------------------------------------------------------------|----------------------------------------------------------------------------------------------------|---------------------------------------------------------------------------|----------------------------------------------------------------------------------------------------|
| <page-header><section-header><complex-block>         PRACEPORAGOBAS       MARK   MARK         France       Image: Image:</complex-block></section-header></page-header> | [@千葉大] ボタン<br>千葉大学で利用できる<br>データベースの多くで,<br>文献情報の画面に表示<br>されます。(CiNii等)<br>表示されない場合は、<br>MyLibraryから文献情<br>報を手入力してお申込<br>下さい。<br>電子ジャーナル、所蔵の<br>電子ジャーナルへのリンク、<br>で利用できます。他キャンパ<br>Step.4に進んでください。図書<br>クし、蔵書検索システムから予新<br>Step.2 フリーのフルテ<br>Google Scholarの "By Ar | <ul> <li>大学図書館の新しい姿(特集</li> <li>竹内 比名世</li> <li>この論文をさかす</li> <li>の前文をさかす</li> <li>アリーのPAC</li> <li>国王笠太 千葉大リソースへ</li> <li>収録刊行物</li> <li>大学マネジタント x(3) とも 2018-10</li> <li>水学マネジタント x(3) とも 2018-10</li> <li>水学マネジタント x(3) とも 2018-10</li> <li>マジオ マンクト x(3) とも 2018-10</li> <li>マジオ マンクト x(3</li></ul> | 大学図書館の新い、                                                                 | <ul> <li></li></ul>                                                                                      |
| ログイン画面<br>ログイン<br>利用者ID・パスワードを入力し、ログインしてください。<br>利用者ID<br>パスワード                                                                                                    | Step.4 <b>文献取寄を図</b><br>リンクをクリックしてMyLi<br>す。論文情報は申込み画面                                                                                                    | <b>書館に依頼する</b><br>braryのログイン画面に進<br>面に転記されます。                                                                                                    | ала<br>ала                                                                | Step.3 千葉大学図書館の所蔵を探す(OPAC)         (五大学蔵書検索 (OPAC) で所蔵を確認         Step.4 文献取寄を図書館に依頼する         文献取寄を申し込む |
| 申込み画面①     ●     □     ○     □     ○     □     □     □     □     □     □     □     □     □     □     □     □     □     □     □     □     □     □     □     □     □     □     □     □     □     □     □     □     □     □     □     □     □     □     □     □     □     □     □     □     □     □     □     □     □     □     □     □     □     □     □     □     □     □     □     □     □     □     □     □     □     □     □     □     □     □     □     □     □     □     □     □     □     □     □     □     □     □     □     □     □     □     □     □     □     □     □     □     □     □     □     □     □     □     □     □     □     □     □     □     □     □     □     □     □     □     □     □     □     □     □     □     □     □     □     □     □     □     □     □     □     □     □     □     □     □     □     □     □     □     □     □     □     □     □     □     □     □     □     □     □     □     □     □     □     □     □     □     □     □     □     □     □     □     □     □     □     □     □     □     □     □     □     □     □     □     □     □     □     □     □     □     □     □     □     □     □     □     □     □     □     □     □     □     □     □     □     □     □     □     □     □     □     □     □     □     □     □     □     □     □     □     □     □     □     □     □     □     □     □     □     □     □     □     □     □     □     □     □     □     □     □     □     □     □     □     □     □     □     □     □     □     □     □     □     □     □     □     □     □     □     □     □     □     □     □     □     □     □     □     □     □     □     □     □     □     □     □     □     □     □     □     □     □     □     □     □     □     □     □     □     □     □     □     □     □     □     □     □     □     □     □     □     □     □     □     □     □     □     □     □     □     □     □     □     □     □     □     □     □     □     □     □     □     □     □     □     □     □     □     □     □     □     □     □     □     □     □     □     □     □     □     □     □     □     □     □     □     □     □     □     □     □                                      | ログイン後、「文献復写・貸借<br>図書館は著作権法31条により以下の場合のみ<br>全部を複写できるが、発行後相当の期間を経たもの<br>調査研究用に現ること・再復写したり頒布したりした                                                                                                    | 「甲込み」をクリックします                                                                                                    | (件物の一部分である。<br>後3ヶ月を経たもの)<br>( <b>権)の確認</b><br>条に関する説<br>をチェック<br>をクリックして | ⊇2<br>現<br>8明を読み,<br>ください。                                                                               |
| 申込       検索画面に戻る         申込み画面②-1         連絡方法を指定してください。         ●E-mail       fbf2261@office.ch         ○電話         支払料金を選択してください。                                                                                                    | iba-u jp                                                                                                    | 連絡<br>ご依<br>図<br>支払<br>[秋<br>[研                                                                                                    | <b>方法</b><br>気頼の文献が3<br>書館よりメール<br><b>方法</b><br>気費]到着時(<br>「究費]教員で<br>(要要 | 到着しましたら,<br>、等でご連絡します。<br>こ現金払い<br>研究予算から自動引落<br>事前登録)                                                   |
| 支払料金 私費 ▼<br>▲ 会計予算を選択してください。<br>会計予算 —                                                                                                    |                                                                                                    | 会計<br>研                                                                                                    | <b>予算</b><br>予算<br>で支護<br>の費にて支援                                          | 払の場合に選択                                                                                                  |

| 申込み画面                                                                                                    | <b>a</b> 2 - 2                                            |                                                                                                    |  |  |  |
|----------------------------------------------------------------------------------------------------|-----------------------------------------------------------|----------------------------------------------------------------------------------------------------|--|--|--|
| 申込方法を選択して                                                                                                    | ください。                                                     |                                                                                                    |  |  |  |
| 申込方法                                                                                                    | ●文献複写 ○現物貸借                                               |                                                                                                    |  |  |  |
| コピー種別を選択し                                                                                                    | てください。                                                    | [ス部後号] 調文のコビーを取得せることができます。<br>[現物貸借] 図書を取寄せて図書館内で閲覧することができます。                                                                                                    |  |  |  |
| コピー種別 *                                                                                                    | ◎カラー ○モノクロ                                                | コピー種別                                                                                                    |  |  |  |
| 書名情報                                                                                                    |                                                           | [カラー] カラーページがあった場合はカラーで複写します。<br>[モノクロ] すべてモノクロで複写します。                                                                                                    |  |  |  |
| NCID いずれか                                                                                                    | AN00356684                                                |                                                                                                    |  |  |  |
| ISSN いずれか                                                                                                    | 0385-4000                                                 | 手入力の場合、NCID・ISSN・ISBNを                                                                                                    |  |  |  |
| ISBN いすれか                                                                                                    |                                                           | CiNii (http://ci.nii.ac.jp/) で調べます。                                                                                                    |  |  |  |
| 編者1日<br>中間24                                                                                                    |                                                           | 「図書館情報学校定試験」にチャレンジしてみませんか                                                                                                    |  |  |  |
|                                                                                                    | 网走館雑誌                                                     |                                                                                                    |  |  |  |
| 書(誌)名                                                                                                    |                                                           | この満文を読む/辞す<br>NDL-OPAC NDL-OPAC - 国立国会因素館で本を方応す<br>NDL-OPAC NDL-OPAC - 国立国会因素館で本を方応す<br>NDL-OPAC - 国立国会因素館で本を方応す                                                                                                    |  |  |  |
| >9 <b>-</b> X                                                                                                    |                                                           | CiNii Books CiNii Books - 大学因表質でさがす. NIIは注口(NCD):<br>AltiO355684                                                                                                    |  |  |  |
| NCID,ISSN,ISBN                                                                                                    | は半角で入力してください。                                             | 図子独大 3 歩大リンースへ<br>■ 10 02AC 子供大賞会校会 ISSN :                                                                                                    |  |  |  |
| 巻号・論文情報                                                                                                    |                                                           |                                                                                                    |  |  |  |
| -<br>#= *                                                                                                    | 104(8)                                                    | NOL 雑誌が用:<br>ZUR 2時に 回動情・一般年程-<br>回動情報##:<br>回動情報##:<br>回動情報##:<br>回動情報##:<br>回動情報##:<br>回動情報##:<br>回動情報##:<br>回動情報##:<br>回動情報##:<br>回動情報##:<br>回動情報##:<br>回動情報##:<br>回動情報##:<br>回動情報##:<br>回動情報##:<br>回動情報#:<br>回動情報#:<br>曰<br>回動情報:<br>曰<br>:::::::::::::::::::::::::: |  |  |  |
| 215<br>Ac va *                                                                                                    | 2010                                                      | Bartenas 101(5), 115, 2010-08 文者的     日本(5)書が協会 NDL 請求認号:     221-130                                                                                                    |  |  |  |
| 平次 *                                                                                                    | 515 or                                                    | 分からない場合は "不明" と入力してください。                                                                                                    |  |  |  |
| ページ                                                                                                    |                                                           |                                                                                                    |  |  |  |
| 複写論文著者/論題                                                                                                    | 11011111111111111111111111111111111111                    | *快走試験」にチャレノンしてみませんが                                                                                                    |  |  |  |
| <u>通信欄を入力してく</u><br>通信欄<br>申込                                                                                                    | ださい。<br>今週中に取り寄せ不可であれば不要<br>クリア 検索画面に戻る                   | <ul> <li>通信欄<br/>特記事項があれば、こちらにご記入ください。</li> <li>です。</li> <li>【申込】</li> <li>必要項目を入力して[申込]ボタンを押してください。</li> <li>確認画面で[申込を確定する]ボタンを押すと申込完了です。</li> </ul>                                                                                                    |  |  |  |
| 申し込み                                                                                                    | 犬況照会<br><sup>狀況(一覧)</sup>                                 |                                                                                                    |  |  |  |
| 内容、状態、表示範囲、予算で絞り込むことができます。                                                                                                    |                                                           |                                                                                                    |  |  |  |
| 氏名<br>内容:全て V 状態:全て V                                                                                                    | 所属 図書館<br>表示範囲:全て ▼ 予算 全て <u></u> 級込                      | <b>状況表示</b><br>過去~現在のお申し込み状況が確認ができます。<br>必要に応じて範囲を選択し、「 <b>絞込</b> ]ボタンをクリックしてください。                                                                                                    |  |  |  |
| 10 V 供表示<br>申込番号 ▼ P込内容◆ 状態 (<br>1000038236 7 対策写 進備由                                                                                                    | 受取窓口 ◆ 申込日 ↓ 論題等     商手等 2016.06.14 竹肉比另也 / 「図書鈔情報堂給定計發」/ | ◆             予算                                                                                                    |  |  |  |
| 全1件中 1件から1件を表示                                                                                                    |                                                           | お申込み状況の詳細                                                                                                    |  |  |  |
| 検索画面に戻る                                                                                                    |                                                           | 個別の詳細な申し込み状況は、 <b>[申込番号]</b> のリンクをクリック<br>すると確認ができます。                                                                                                    |  |  |  |
|                                                                                                    |                                                           |                                                                                                    |  |  |  |
| <ul> <li>文献内容</li> <li>NCID AN00356684</li> <li>ISSN</li> <li>ISBN</li> <li>書誌事項 図書館指誌</li> <li>申込時書((あ)名 図書館指誌</li> <li>申込時編載者</li> <li>申込時出版社</li> <li>申込時シリーズ</li> </ul> | 4                                                         | 取消・流用<br>[申込取消] お申込みの取り下げが可能です。<br>ただし、状態=準備中以外(処理が進んでいる状態)では一切<br><u>キャンセル不可</u> になります。<br>お申し込みの際は十分ご注意ください。                                                                                                    |  |  |  |
| 巻号 104(8)<br>ページ 515<br>年次 2010                                                                                                    |                                                           | [流用申込] お申込みのデータをそのまま流用できます。<br>次回依頼時にご活用ください。                                                                                                    |  |  |  |
| 論題 竹内比呂也 /                                                                                                    | 「図書館情報学校定誌は「にちゅうつしてみませんか                                  |                                                                                                    |  |  |  |
| 申込取消 流用申込                                                                                                    | 戻る 検索画面に戻る                                                |                                                                                                    |  |  |  |